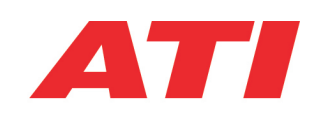

### ASAP3 (ASAP-MC) Implementation

User Manual

#### **ATI Global Offices and Contact Details**

#### **Corporate Headquarters**

#### Accurate Technologies Inc.

Phone: +1 248-848-9200 Fax: +1 248-848-90160

Sales: sales\_us@accuratetechnologies.com Support: support\_us@accuratetechnologies.com

#### France:

#### Accurate Technologies SAS

4 Place Louis Armad (Multiburo) 75012 Paris, France Phone: +33 (0) 1 72 76 26 10 Fax: +33 (0) 1 72 76 25 99

Sales: sales\_fr@accuratetechnologies.com Support: support\_fr@accuratetechnologies.com

#### Germany:

#### Accurate Technologies GmbH & Co KG Terminalstrase Mitte 18 85356 Muenchen, Germany Phone: +49 (0) 89 9700-7121

Sales: sales\_de@accuratetechnologies.com Support: support\_de@accuratetechnologies.com

#### Japan

#### ATI Worldwide LLC Shinjuku Mitsuba Building 5f Nishishinjuku 1-5-11 Shinjuku-ku, Tokyo 160-0023 Phone: +81 3-5325-6222 Fax: +81 3-5325-6223

Fax: +49 (0) 89 9700-7200

Sales: sales\_jp@accuratetechnologies.com Support: support\_jp@accuratetechnologies.com

#### **Internet Sites:**

Corporate Web Site: www.accuratetechnologies.com

Support Web Site: www.accuratetechnologies.com/support

#### Sweden:

Accurate Technologies AB Drakegaton 10 SE-401 23 Göteborg Sweden Phone: +46 (0) 31-773-7140 Fax: +46 (0) 31-773-7144

Sales: sales\_se@accuratetechnologies.com Support: support\_se@accuratetechnologies.com

#### United Kingdom:

Accurate Technologies (UK) Limited

Unit 14, St. George's Tower Hatley St George, Cambridgeshire SG19 3SH UK Phone: +44 (0) 1767-652-340 Fax: +44 (0) 1767-652-341

Sales: sales\_uk@accuratetechnologies.com Support: support\_uk@accuratetechnologies.com

#### **United States:**

Accurate Technologies Inc. 47199 Cartier Drive Wixom, Michigan 48393 U.S.A. tel: +1 248-848-9200 fax: +1 248-848-9016

Sales: sales\_us@accuratetechnologies.com Support: support\_us@accuratetechnologies.com

#### **Document Control**

|                                                | Document category: | Authors Name: | Document Version: |  |  |
|------------------------------------------------|--------------------|---------------|-------------------|--|--|
|                                                | User Manual        | D. Rogers     | 2.4               |  |  |
|                                                | Release Type:      | Publish Date: | Status:           |  |  |
|                                                | Public             | November 29,  | Released          |  |  |
|                                                |                    | 2011          |                   |  |  |
|                                                | Customer List:     |               |                   |  |  |
|                                                |                    |               |                   |  |  |
| Abstract:                                      |                    |               |                   |  |  |
| User Manual for ASAP3 (ASAP-MC) Implementation |                    |               |                   |  |  |
| Key words:                                     |                    |               |                   |  |  |
| VISION Software, ASAP3                         |                    |               |                   |  |  |

#### **ATI Copyright Information**

© Copyright 2011 Accurate Technologies Inc. Wixom, Michigan.

While Accurate Technologies, Inc. takes great care to ensure the accuracy and quality of these materials, allmaterial is provided without any warranty whatsoever, including, but not limited to, the implied warranties of merchantability or fitness for a particular purpose.

The data in this document may not be altered or amended without special notification from Accurate Technologies Inc. Under no circumstances may any part of this document be copied, reproduced, transmitted, or translated into another language without the express written permission of Accurate Technologies, Inc.

Information in this document is subject to change without notice. The names and designations used in this document are trademarks or brands belonging to the respective owners.

Published in the U.S.A

#### Contents

| A7 Serial Interface                                                                                                    | . 1                                                                                                    |
|----------------------------------------------------------------------------------------------------|----------------------------------------------------------------------------------------------------|
| ATI Global Offices and Contact Details                                                                                                    | 2                                                                                                    |
| Document Control                                                                                                    | 3                                                                                                    |
| ATI Copyright Information                                                                                                    | 3                                                                                                    |
| Contents                                                                                                    | 4                                                                                                    |
| Chapter 1: INTRODUCTION                                                                                                    | 5                                                                                                    |
| 1.1 ASAP3 (ASAP3 - MC) Implementation                                                                                                    | 6                                                                                                    |
| 1.2 ASAP3 Overview                                                                                                    | . 7                                                                                                    |
| 1.2.1 ASAP3 System Requirements.                                                                                                    | 7                                                                                                    |
| Chapter 2: CONFIGURING THE ASAP3                                                                                                    | 9                                                                                                    |
|                                                                                                    |                                                                                                    |
| 2.1 Defining The Properties of the ASAP3Host                                                                                                    | 10                                                                                                    |
| 2.1.1 The ASAP3 Device Properties Window.                                                                                                    | <b>10</b><br>10                                                                                            |
| 2.1 Defining The Properties of the ASAP3Host.<br>2.1.1 The ASAP3 Device Properties Window.<br>Chapter 3: AUTOMATIC ECU CALIBRATION.                                                                                                    | <b>10</b><br>10<br><b>15</b>                                                                               |
| 2.1 Defining The Properties of the ASAP3Host.<br>2.1.1 The ASAP3 Device Properties Window.<br>Chapter 3: AUTOMATIC ECU CALIBRATION.<br>3.1 ASAP3 Interface with VISION.                                                                                                    | 10<br>10<br>15<br>16                                                                                       |
| <ul> <li>2.1 Defining The Properties of the ASAP3Host.</li> <li>2.1.1 The ASAP3 Device Properties Window.</li> <li>Chapter 3: AUTOMATIC ECU CALIBRATION.</li> <li>3.1 ASAP3 Interface with VISION.</li> <li>3.2 ASAP3 Protocol Implementation.</li> </ul>                                                                                                    | 10<br>10<br>15<br>16<br>17                                                                                 |
| <ul> <li>2.1 Defining The Properties of the ASAP3Host.</li> <li>2.1.1 The ASAP3 Device Properties Window.</li> <li>Chapter 3: AUTOMATIC ECU CALIBRATION.</li> <li>3.1 ASAP3 Interface with VISION.</li> <li>3.2 ASAP3 Protocol Implementation.</li> <li>3.2.1 Implement Commands.</li> </ul>                                                                                          | <ol> <li>10</li> <li>15</li> <li>16</li> <li>17</li> <li>18</li> </ol>                                     |
| <ul> <li>2.1 Defining The Properties of the ASAP3Host.</li> <li>2.1.1 The ASAP3 Device Properties Window.</li> <li>Chapter 3: AUTOMATIC ECU CALIBRATION.</li> <li>3.1 ASAP3 Interface with VISION.</li> <li>3.2 ASAP3 Protocol Implementation.</li> <li>3.2.1 Implement Commands.</li> <li>3.2.2 ATI Proprietary Commands.</li> </ul>                                                 | <ol> <li>10</li> <li>15</li> <li>16</li> <li>17</li> <li>18</li> <li>33</li> </ol>                         |
| <ul> <li>2.1 Defining The Properties of the ASAP3Host.</li> <li>2.1.1 The ASAP3 Device Properties Window.</li> <li>Chapter 3: AUTOMATIC ECU CALIBRATION.</li> <li>3.1 ASAP3 Interface with VISION.</li> <li>3.2 ASAP3 Protocol Implementation.</li> <li>3.2.1 Implement Commands.</li> <li>3.2.2 ATI Proprietary Commands.</li> <li>3.3 Using VISION Recorders with ASAP3.</li> </ul> | <ol> <li>10</li> <li>15</li> <li>16</li> <li>17</li> <li>18</li> <li>33</li> <li>37</li> </ol>             |
| 2.1 Defining The Properties of the ASAP3Host.<br>2.1.1 The ASAP3 Device Properties Window.<br>Chapter 3: AUTOMATIC ECU CALIBRATION.<br>3.1 ASAP3 Interface with VISION.<br>3.2 ASAP3 Protocol Implementation.<br>3.2.1 Implement Commands.<br>3.2.2 ATI Proprietary Commands.<br>3.3 Using VISION Recorders with ASAP3.<br>Index.                                                     | <ol> <li>10</li> <li>15</li> <li>16</li> <li>17</li> <li>18</li> <li>33</li> <li>37</li> <li>38</li> </ol> |

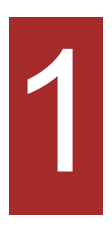

## Introduction

#### 1.1 ASAP3 (ASAP3 - MC) Implementation

This document is a technical reference for the ASAP3Host device in ATI VISION. It describes the user interface of the ASAP3Host device, and it provides detailed information for most commands implemented from the ASAP3 communications protocol.

**Note:** Arbeitskreis zur Standardisierung von Applikationssystemen (ASAP) has been renamed Association for Standardization of Automation and Measuring System (ASAM). ASAP and ASAM will be used interchangeably in this document. Measurement Calibration and Diagnostics (MCD)3 specifications are still being modified to include diagnostics as a future feature. Currently ASAP3 protocol follows the ASAP3 V2.1's, which has no documentation or implementation of diagnostics.

#### 1.2 ASAP3 Overview

ASAP3 MC (ASAM-MC) is a measurement and calibration system communication protocol intended for use with automated calibration optimization systems and other high-level control systems.

#### **1.2.1 ASAP3 System Requirements**

#### 1.2.1.1 Hardware Requirements

A null-modem cable typically used for RS-232 connection or an Ethernet cable.

Note: Ethernet connection is not an official part of the standard; however, it can be used for test implementations.

#### 1.2.1.2 Software Requirements

The communication protocol for ASAP3 is defined by serial RS-232 data connection. VISION supports TCP/IP as a communication protocol, which is typically implemented over Ethernet, although it can be used on physical layer that supports TCP/IP.

#### 1.2.1.2.1 Software Setup

The communication protocol for ASAP3 is defined by serial RS-232 data connection. VISION supports TCP/IP as a communication protocol, which is typically implemented over Ethernet, although it can be used on physical layer that supports TCP/IP.

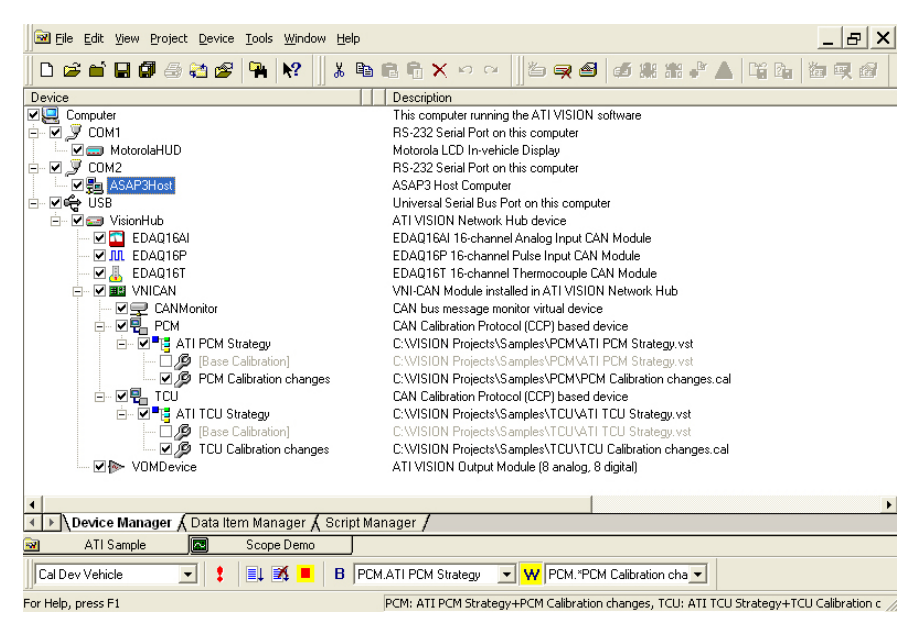

ASAP3Host in a VISION Project

#### Add ASAP3 Device To VISION Device Tree

- 1. Add communication port. If this has not been added to the device tree. Do the following:
  - a. From the Device Manager Tree, right-click the computer icon, and select Add Device from the context menu.

**Note:** You can also select the computer icon and press F5.

- b. Select the appropriate communication port. You can select from RS-232 Serial Port or TCP/IP.
- 2. Right-click the communication port and select Add Device from the context menu.
- 3. Select ASAP3Host.

# 2

# Configuring the ASAP3

#### 2.1 Defining The Properties of the ASAP3Host

The properties of the ASAP3Host are displayed in a window that contains three property tabs.

**Important:** Changes made to the ASAP3Host properties do not take effect until the next time the device is re-enabled. Therefore, it is currently necessary to disable the device before editing the properties and re-enable the device after editing the properties.

#### 2.1.1 The ASAP3 Device Properties Window

The ASAP3Host can be configured by using the device's Properties window. You can go to the Properties window for this device by doing one of the following:

a. Right-click the ASAPHost device in the VISION Device Tree, and select Properties from the shortcut menu.

OR

b. Click on the ASAP3Host in the VISION Device Tree to select it, and press F6

The window includes tabs to configure properties for general settings, device and port specific options.

**Note:** The Device Properties differs according to the device you are configuring. However, the General tab is common to all devices in VISION.

#### 2.1.1.1 General Tab

The General features of all ATI devices are defined on this tab. These properties include the device name, comments, and enabled (online) device.

| ASAP3 Host Properties [ASA] | P3Host]                   | ? 🗙  |
|-----------------------------|---------------------------|------|
| General Devices Serial Port |                           |      |
|                             | Device name:<br>ASAP3Host |      |
|                             | Change Device Name        |      |
| Device status:              | Assign to Serial Number   |      |
| Device gomments:            |                           | _    |
|                             |                           |      |
| OK                          | Cancel Apply              | Help |

ASAP3Host Properties Window - General Tab

The ASAP3Host Device Properties window - General tab contains the following field definitions:

- **Device Name** Displays the name of the device. If you accepted the default name, for example, "ASAP3Host," it will be displayed in this field.
- Change Device Name button Allows you to change the name of the device.
- Assign to Serial Number Use this button if the device connected to the computer is not communicating properly.

**Note:** It is possible to have more than one device of a given type on the Device Tree; in this case, each device name on the VISION Device Tree must be associated with the serial number of the connected hardware. This button should be used to make the association.

- Enable Device Enables and allows you to use the device.
- Device Status A read only field. This field displays the status of the device (online or offline).
- **Device Comments** A text field. This field can be used to enter any user information regarding the device.

#### 2.1.1.2 Devices Tab

The Devices tab allows you to specify the names of the VISION devices whose data items are calibrated by the ASAP3Host. This setting defaults to the name of the PCM in the VISION device tree.

**Note:** Earlier versions of VISION (preceding 2.3) can only function with one device at a time and that device must be the "0" Destination. The destination number is the Logical Unit Number (LUN) used for the device in which information is to be retrieved.

| 🗄 ASAP3 Host Properties [ASAP3Host] |                      |                                             |
|-------------------------------------|----------------------|---------------------------------------------|
| General Devices Se                  | nial Port            |                                             |
| Destination<br>0<br>1               | Device<br>PCM<br>PCM | Inset<br><u>Properties</u><br><u>Pelete</u> |
|                                     | OK Cancel Apply      | Help                                        |

ASAP3Host Properties Window - Devices Tab

| ASAP3 Device Properties           |        |
|-----------------------------------|--------|
| Destination ID:                   | OK     |
| Device name:                      | Cancel |
| CANMonitor<br>EDA016AI            | ^      |
| EDAQ16P<br>EDAQ16T<br>MotorolaHUD |        |
| PCM                               | ~      |
| ASAP3 Device Properties           |        |
| Destination ID:                   | ОК     |
| Device name:                      | Cancel |
| ,                                 |        |

ASAP3Host Properties - Device Properties window

The ASAP3Host Device Properties dialog window - Device tab contains the following field definitions:

- Destination Logical Unit Number (LUN) used for the device in which information is to be retrieved.
- Device Name of the VISION devices whose data items are being calibrated by ASAP3Host.
- Insert button Allows you to insert specific devices. This button opens ASAP3 Devices Properties window.
- **Properties button** Allows you define device properties in the ASAP3 Device Properties window. To set the properties using this window do the following:
  - 1. Go to the ASAP3Host Properties window.
  - 2. Click on the Devices tab.
  - 3. Select a device from the list.
  - 4. Click the properties button. The ASAP3 Device Properties window is displayed.
- Delete button Deletes one device property setting at a time.

#### 2.1.1.3 Serial Port Tab

This tab contains a single control that allows the baud rate of the serial port, RS-232, to be configured. A wide range of baud rate settings are available.

The serial communication settings are fixed to no parity, one start bit, and one stop bit.

| 🖶 ASAP3 Host Properties [ASAP3Host] | ? 🗙  |
|-------------------------------------|------|
| General Devices Serial Port         |      |
| <u>B</u> aud rate: 9600 <b>▼</b>    |      |
| Send Message ACK's:                 |      |
|                                     |      |
|                                     |      |
|                                     |      |
|                                     |      |
|                                     |      |
| OK Cancel Apply                     | Help |

ASAP3Host Properties - Serial Port Tab

The ASAP3Host Properties dialog window - Serial Port tab contains the following field definitions:

- Baud rate You can choose from the following baud rates:
  - 9600 (the default).
  - 19,200.
  - 57,600.
  - 115,200.
- Send Message ACK's box Click this box if you require an acknowledge command to be returned.

#### 2.1.1.4 TCP/IP Tab

This tab is displayed in the ASAP3Host Properties only when the ASAP3Host device is connected to the TCP/IP in the VISION Device Tree.

This tab contains a single control that allows the TCP/IP port to be configured for TCP/IP communications. The Port Number is defaulted to 22222. To view this tab, do the following:

- 1. Right-click on the computer icon.
- 2. Add the TCP/IP device.
- 3. Right-click on the TCP/IP device.
- 4. Add the ASAP3Host.
- 5. Right-click the ASAP3Host and select the Properties.
- 6. In the properties window, select the TCP/IP tab.

| 🔁 ASAP3 Host Properties [ASAP3Host2] | ?×   |
|--------------------------------------|------|
| General Devices TCP/IP Port          |      |
| Port Number: 22222                   |      |
|                                      |      |
|                                      |      |
|                                      |      |
|                                      |      |
| OK Cancel Apply H                    | lelp |

ASAP3Host Properties - TCP/IP Port Tab

The ASAP3Host Properties dialog window - TCP/IP Port tab contains the following field definitions:

- Port Number Port number used for TCP/IP communications. The system defaults this field to 22222.
- Send Message ACK's box Click this box if you require an acknowledge command to be returned.

# 3

## Automatic ECU Calibration

#### 3.1 ASAP3 Interface with VISION

The ASAP3 MC interface description file contains all the basic information about the integration of engine electronic systems in a higher-order test bed system via an engine electronic calibration system (MC System -Measurement Calibration).

The actual integration occurs using a standardized serial RS-232 data connection and the ASAP3 protocol. This allows the automated calibration optimization systems to model the calibration tool, calibration data structures, and the controller hardware interfaces into a single, uncomplicated build using direct command and data exchange between the ASAP3 and MC system.

VISION has the ability to be controlled remotely through the ASAP3 communication protocol. Alternative to the serial RS232 connection, an Ethernet connection with TCP/IP protocol can be used.

**Note:** Ethernet connection is not an official part of the standard; however, it can be used for test implementations.

The most important functions of the ASAP3 in VISION are online analysis, offline analysis, printer function, data management, ECU flash. The function of data acquisition within the ASAP3 MC system is a device specific solution, it depends on the interface to the ECU (memory emulation, CAN or K-Line), switching to baud rates higher than 9600 Baud, enables you to get higher performance.

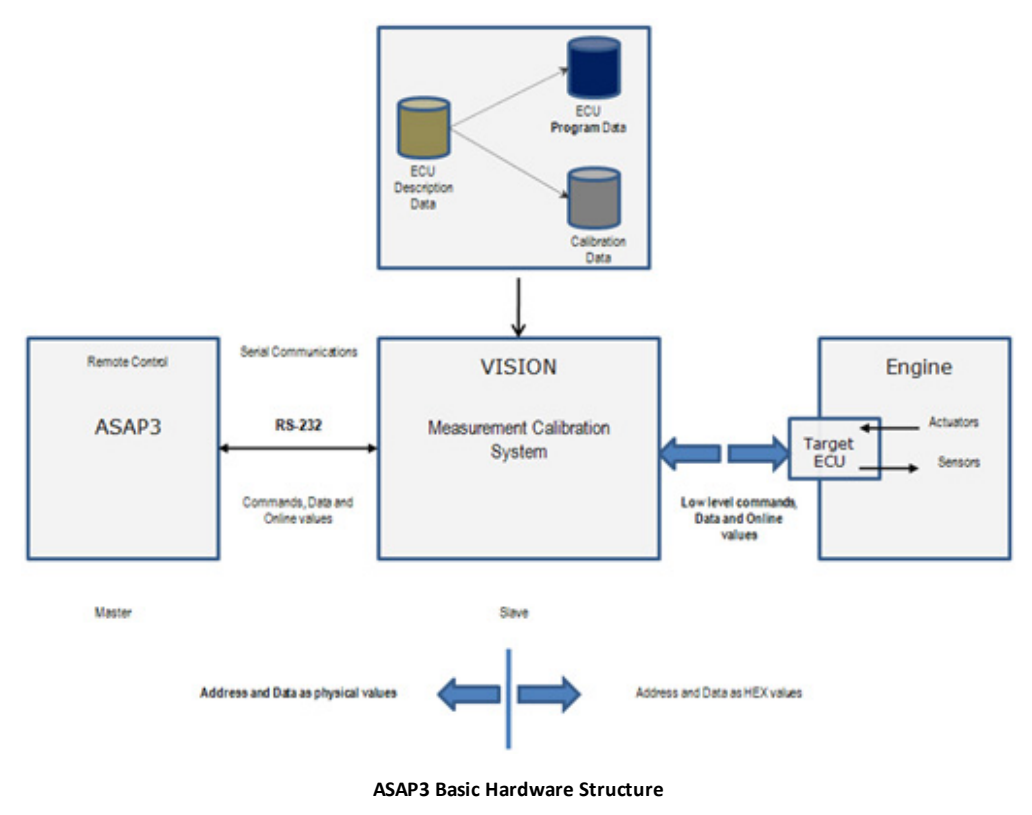

#### 3.2 ASAP3 Protocol Implementation

The ASAP3 implementation in VISION is fully compliant with the ASAP3 V2.1 Specification. However, there are aspects of the protocol that are not completely and precisely defined in the specification, and there are also some interpretations of the commands that need to be tailored to the data models and notation of VISION. Finally, there are some aspects of the implementation that are not completed.

Because system designers and integrators need to know exactly how VISION interprets the various ASAP3 requests, the remainder of this section is devoted to providing this information.

The following is a list that shows which ASAP3 commands are implemented in the current version of VISION. These are accessed via RS232 or TCP/IP, and the ASAP3 spec defines the protocol that is used.

| Implement Commands                       |                                         |
|------------------------------------------|-----------------------------------------|
| ACTIVATE RECORDER                        | GET LOOK-UP TABLE VALUE                 |
| CHANGE BINARY FILE NAME                  | GET PARAMETER                           |
| COPY BINARY FILE                         | GET RECORDER RESULTS                    |
| DEFINE DESCRIPTION FILE AND BINARY FILE  | GET ONLINE VALUE                        |
| DEFINE RECORDER PARAMETERS               | GET RECORDER RESULT HEADER              |
| DEFINE TRIGGER CONDITION                 | GET RECORDER STATUS                     |
| EMERGENCY                                | GET USER-DEFINED VALUE                  |
| EXIT                                     | GET USER-DEFINED VALUE LIST             |
| EXTENDED GET LOOK-UP TABLE               | IDENTIFY                                |
| EXTENDED GET LOOK-UP TABLE VALUE         | INCREASE LOOK-UP TABLE                  |
| EXTENDED GET ONLINE VALUE                | INIT                                    |
| EXTENDED GET PARAMETER                   | LOAD RECORDER FILE                      |
| EXTENDED GET RECORDER RESULT DATA TYPES  | PARAMETER FOR VALUE ACQUISITION         |
| EXTENDED GET RECORDER RESULTS            | PUT LOOK-UP TABLE                       |
| EXTENDED INCREASE LOOK-UP TABLE VALUE    | RESET DEVICE                            |
| EXTENDED PARAMETER FOR VALUE ACQUISITION | SAVE RECORDER FILE                      |
|                                          | SELECT DESCRIPTION FILE AND BINARY FILE |
| EXTENDED PUT LOOK-UP TABLE               | SELECT LOOK-UP TABLE                    |
| EXTENDED SELECT LOOK-UP TABLE            | SET CASE SENSITIVE LABELS               |
| EXTENDED SET LOOK-UP TABLE               | SET FORMAT                              |
| EXTENDED SET PARAMETER                   | SET GRAPHIC MODE                        |
| GET LOOK-UP TABLE                        | SET PARAMETER SET LOOK-UP TABLE         |
|                                          | SWITCHING OFFLINE/ONLINE                |

#### ATI Proprietary Commands

EXTENDED POKE LOOK-UP TABLE EXTENDED POKE PARAMETER KAM Save (60301) KAM Erase (60302) KAM Load (60303) POKE LOOK-UP TABLE POKE PARAMETER SELECT RECORDER

In case an ASAP3 command cannot be executed successfully, an error message is sent. This list shows the error codes in the error messages.

| Return Code                    | Value |
|--------------------------------|-------|
| ASAP3_MESSAGE_SYNTAX_ERROR     | 0     |
| ASAP3_RANGE_ERROR              | 1     |
| ASAP3_OPERATION_FAILED         | 2     |
| ASAP3_NOT_INITIALIZED          | 3     |
| ASAP3_DEVICE_NOT_FOUND         | 4     |
| ASAP3_EMULATOR_NOT_FOUND       | 5     |
| ASAP3_MAP_NOT_FOUND            | 6     |
| ASAP3_DATA_NOT_AVAILABLE       | 7     |
| ASAP3_COULD_NOT_CHANGE         | 8     |
| ASAP3_INVALID_ACCESS_MODE      | 9     |
| ASAP3_VALUE_NOT_FOUND          | 10    |
| ASAP3_RECORDER_NOT_INITIALIZED | 11    |

#### 3.2.1 Implement Commands

#### 3.2.1.1 Activate Recorder

This command enables you to Activate, Trigger, or Stop the recorder. You can also use this command to control a VISION Recorder, the parameter and its interpretation are as follows:

#### Note: See "Using VISION Recorders with ASAP3" later in this document.

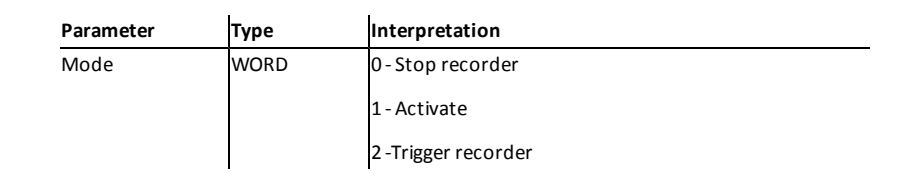

Recorder State Change table (see "Table 2: Recorder State Change" below) describes how the Activate Recorder command affects the recorder based on its current state. For a definition of Recorder States, see "Recorder States" later in this document.

| Mode/ Recorder<br>State | Recorder OFF                                                                          | Recorder Ready                                                                                 | Recorder ON                                                                                                    |
|-------------------------|---------------------------------------------------------------------------------------|------------------------------------------------------------------------------------------------|----------------------------------------------------------------------------------------------------|
| Mode 0                  | No effect                                                                             | Stop recording, May con-<br>tain pre- trigger data<br>(Recorder Off State)                     | Stop recording, Contains Pre-trigger<br>data, recorded data, and possibly<br>Post-Stop Trigger data (Recorder Off<br>State) |
| Mode 1                  | Activate recorder, start recoding<br>Pre-Start Trigger data (Recorder<br>Ready State) | No effect                                                                                      | No effect                                                                                                    |
| Mode 2                  | Start recorder, no Pre-Start<br>Trigger data recorded (Recorder<br>On State)          | Trigger Recorder, Pre-<br>Start Trigger data<br>recorded, if applicable<br>(Recorder On State) | No effect                                                                                                    |

Table 2: Recorder State Change

The following table shows a list explaining the possible reasons why the ACTIVATE RECORDER command may fail with an ASAP3\_OPERATION\_FAILED (2) error condition:

| Error Code             | # | Typical reasons for failure                               |
|------------------------|---|-----------------------------------------------------------|
| ASAP3_OPERATION_FAILED | 2 | Requested operation on recorder failed. Failure was prob- |
|                        |   | ably caused by an invalid trigger condition(s).           |

#### 3.2.1.2 Change Binary File Name

The Change Binary File Name allows you to set a new name for the Calibration file you have currently selected to use with the Copy Binary File command. A new Calibration file will appear selected in the VISION Device Tree immediately after the Copy command is run.

#### 3.2.1.3 Copy Binary File

This command allows you to save a Binary file (Calibration file) using a new name. Currently, the only target type supported is File. Use the Change Binary File Name command to set the new name and save it with the Calibration file (save as). Source parameter is ignored.

The following table shows a list explaining the possible reasons why the COPY BINARY FILE command may fail with an ASAP3\_OPERATION\_FAILED (2) error condition.

| Error Code             | # | Typical reasons for failure                                                                                         |
|------------------------|---|----------------------------------------------------------------------------------------------------|
| ASAP3_OPERATION_FAILED | 2 | Currently, VISION only supports copying to LOCA-<br>TION - file.     Calibration filoname pat set by CHANGE BINARY. |
|                        |   | FILENAME command.                                                                                                   |
|                        |   | Error saving Calibration file.                                                                                      |

#### 3.2.1.4 Define Description File and Binary File

This command is similar to SELECT DESCRIPTION FILE AND BINARY FILE, although it adds additional parameters. These parameters for this command and their interpretations are as follows:

| Parameter                  | Туре   | Interpretation                            |
|----------------------------|--------|-------------------------------------------|
| Description File Name      | STRING | Strategy file name.                       |
| Program Code File          | STRING | Ignored.                                  |
| Calibration data file name | STRING | Calibration File Name.                    |
| Destination ID             | WORD   | Chooses the VISION device.                |
| Mode                       | WORD   | See "Table 1: Define Description File And |
|                            |        | Binary File Mode Values" below.           |

- The Strategy and calibration file names can contain the "%dev%" macro.
- The Mode Parameter contains ATI-defined extensions, consequently, the ASAP3-defined default Mode values are ignored. The Mode parameter can be used to specify ATI VISION specific behavior. This is done by setting the most significant bit to 1 (0x8000).
- Destination ID's are specified in the ASAP3Host Properties (see "Device Properties"earlier in this document).
- If Define Description File and Binary File command fails, the ASAP3 client application should make no assumptions about the current state of the destination device and retry the command with different parameter values.

VISION uses the following specific modes, which are a combination of the bit patterns.

i.

| Value/ Bit pat- | Usage                   | Interpretation                                                                                                    |
|-----------------|-------------------------|----------------------------------------------------------------------------------------------------|
| tern            |                         |                                                                                                    |
| 0x8000          | Specific mode           | Enable the VISION specific modes.                                                                                                    |
| 0x0001          | Automatic flash         | Add the specified Strategy and/or calibration to the device tree and flash target. If this command fails, the previously selected Strategy and Calibration will be re-selected, if applicable.                                  |
| 0x0002          | Automatic down-<br>load | Add the specified Strategy and/or calibration to the device tree and download calibration to target. If this command fails, the previously selected Strategy and Calibration will be re-selected, if applicable.                |
| 0x0004          | Remove Strategy         | Remove the specified Strategy from the device tree. If the Strategy is<br>not specified, the active one is removed. If the active Strategy is<br>removed, the device will be taken OFFLINE and no Strategy will be<br>selected. |

Table 1: Define Description File and Binary File Mode Value

| 0x0008 | Remove Cal-<br>ibration | Remove the specified Strategy from the device tree. If the Strategy is<br>not specified, the active one is removed. If the active Strategy is<br>removed, the device will be taken OFFLINE and no Strategy will be<br>selected.         |
|--------|-------------------------|----------------------------------------------------------------------------------------------------|
| 0x0800 | Enable Device           | Used to Enable a disabled device. If the device is already enabled, this setting has no effect. Typically combined with Automatic Flash or Automatic Download.                                                                          |
| 0x1000 | Require online          | Used when reading data with get online value. It requires the device(s) to be online. Otherwise, the command will fail.                                                                                                    |
| 0x2000 | Skip save               | When selecting a new calibration, the normal behavior is to save the current one first. This mode abandons changes done to the cal-<br>ibration.                                                                                        |
| 0x4000 | Reload                  | Reload the calibration from file when selecting the active one. This will abandon changes and flash/download if necessary.                                                                                                    |
| 0x8003 | Automatic Upload        | Add the specified Strategy and/or Calibration to the device tree and<br>upload the calibration data to this Strategy. If this command fails,<br>the previously selected Strategy and Calibration will be re-selected, if<br>applicable. |
|        |                         | <b>Note:</b> Only the calibration data or downloadable regions are changed by this upload.                                                                                                    |

The following table shows a list explaining the possible reasons why the DEFINE DESCRIPTION FILE AND BINARY FILE command may fail with an ASAP3\_OPERATION\_FAILED (2) error condition:

| Error Code             | # | Typical reasons for failure                  |
|------------------------|---|----------------------------------------------|
| ASAP3_OPERATION_FAILED | 2 | Unable to load Strategy or Calibration file. |
|                        |   | • Failed to Download or Flash module.        |
|                        |   | • Max number of LUN's reached.               |

#### 3.2.1.5 Define Recorder Parameters

This command enables you to define conditions such as rate and data items to record. Sending an empty list causes the current list to clear data items. Sending additional lists causes the data items to be appended to the current list. The Recorder Type, Scanning Time, and Divider Factor are taken from the last command sent. The parameters and their interpretations are defined below.

| Parameter          | Туре   | Interpretation                                                     |
|--------------------|--------|--------------------------------------------------------------------|
| Emulator LUN       | WORD   | LUN of VISION Device (from Select_Description_File_and_Binary_File |
|                    |        | or Define_Description_File_and_Binary_File)                        |
| Recorder Type      | WORD   | 0 - Time base, 1-9 - Event Based.                                  |
| Scanning Time (ms) | REAL   | See comments below.                                                |
| Divider Factor     | WORD   | See comments below.                                                |
| Number of Values   | WORD   | Number of items to add to the recording.                           |
| Name of Value 1    | STRING | Name of Item #1 to add.                                            |
| Name of Value 2    | STRING | Name of Item #2 to add.                                            |

Recorder Type parameter defines how Scanning Time and Divider Factor parameters are used. For example:

| If Recorder Type is 0 (zero) | • Use a timed interval for recording.                                                                |
|------------------------------|----------------------------------------------------------------------------------------------------|
|                              | • Divider Factor parameter is ignored.                                                               |
|                              | <ul> <li>Scanning Time parameter determines minimum<br/>recording period between samples.</li> </ul> |
| If Recorder Type is 1-9      | <ul> <li>Use Recorder Type parameter as Event #for record-<br/>ing data.</li> </ul>                  |
|                              | • Divider factor parameter should be 1.                                                              |
|                              | • Scanning Time parameter is ignored.                                                                |
|                              | • Event #'s are not verified as valid.                                                               |

#### 3.2.1.6 Define Trigger Condition

This command is used to set triggers and recording times for the recorder. The maximum recording length is defined by the following:

(Max Sample Number + (-Start Delay))

This actual recording length may be less if the Start Trigger occurs before the Start Delay is full, or if the Stop Trigger occurs and the Stop Delay is less than the remaining samples in the Max Sample Number. Triggers may be left blank, but this call must be made to setup recording sample counts.

| Parameter     | Туре     | Interpretation                                                          |
|---------------|----------|-------------------------------------------------------------------------|
| Trigger Start | STRING   | Sets the trigger to start the recording.                                |
| Trigger Stop  | STRING   | Sets the trigger to stop the recording.                                 |
| Max Sample    | INTEGER4 | Defines the maximum number of samples the recorder                      |
| Number        |          | will take. It does not include Start Delay samples.                     |
| Start Delay   | INTEGER4 | Max number of samples taken before the trigger starts.<br>Must be <= 0. |
| Stop Delay    | INTEGER4 | Max number of samples taken after the trigger stops.<br>Must be >= 0.   |

The parameters and their interpretations are shown below:

Triggers can be any valid Boolean expression. VISION will attempt to validate the expression before responding to this command. The following is an example expression:

PCM.Variables.VBAT > 15.0

- Start Delay is used to define a pre-trigger recording buffer.
- Stop Delay us used to define a post-stop-trigger buffer.

The following table shows a list explaining the possible reasons why the DEFINE TRIGGER CONDITION command may fail with an ASAP3\_OPERATION\_FAILED (2) error condition:

| Error                  | # | Typical reasons for failure |
|------------------------|---|-----------------------------|
| ASAP3_OPERATION_FAILED | 2 | Invalid Trigger expression  |

#### 3.2.1.7 Emergency

This command causes a modal popup window to be displayed in VISION with the message: "ASAM MCD3 Emergency command notification received!" No other action is taken, and VISION ignores the Event field.

#### 3.2.1.8 Exit

This command is used to indicate the end of a communications session. When VISION receives this command, it closes the communications context object, removes its internal associations between ASAP3 logical objects and VISION objects, and un-assigns all associated memory. If a communications context was not initialized with the INIT command, the Exit command is ignored. This command always returns successfully.

#### 3.2.1.9 Extended Get Look-up Table

The ASAP3Host device uses this command to read the x-, y-, and z-axis values from the table. The ASAP3Host passes a map number returned by EXTENDED SELECT LOOK-UP TABLE, and in return, it receives a number of fields that define the current values of the table.

| Parameter                       | Туре             | Interpretation                                                                                                    |
|---------------------------------|------------------|----------------------------------------------------------------------------------------------------|
| Map length                      | WORD             | Number of Map values that follow.                                                                                         |
| Y(1) Y(ny)                      | Y- Axis DataType | Y-axis values. If this is a 2-D table or 1D array,<br>only Y(1) will be present and it will contain an<br>undefined value |
| X(1)X(nx)                       | X- Axis DataType | X-axis values.                                                                                                    |
| Minimum Z(ij)                   | Z- Axis DataType | Z-axis minimum range limit property                                                                                       |
| Maximum Z(ij)                   | Z- Axis DataType | Z-axis maximum range limit property                                                                                       |
| Minimum increment               | Z- Axis DataType | Z-axis "small step" property                                                                                              |
| Z[X(1),Y(1)]<br>Z[(X(nx),Y(ny)] | Z- Axis DataType | Z-axis values                                                                                                    |

The interpretations of these fields are as follows:

#### 3.2.1.10 Extended Get Look-up Table Value

The Extended Get Look-Up Table Value command allows the ASAP3Host to read a particular single z-axis value. In the request message, the x- and y-index values are one-based, meaning that the first z-axis value is selected using the indices (1, 1). If the table is a 2-D table or 1D array, the value for the y-axis is ignored.

In addition, VISION allows using a value of 0 (zero) for the indices. A value of 0 for the y-axis index returns an x-axis value, while 0 for the x-axis returns a y-axis value. An index of (0,0) is not allowed.

#### 3.2.1.11 Extended Get Online Value

This function allows the ASAP3Host to read back the list of values associated with the parameters configured for data acquisition by the EXTENDED PARAMETER FOR VALUE ACQUISITION command(s). This request works according to the communication Specification. If no items have been configured for acquisition, this command returns an empty list.

#### 3.2.1.12 Extended Get Parameter

The Extended Get Parameter command allows the ASAP3Host to retrieve the value of a parameter. The request message includes an Emulator LUN and a Parameter name. The Emulator LUN effectively specifies the VISION device that contains the parameter. A data item within that device is found that matches the specified Parameter name. As with other commands, the data item may be contained in any data item group within the device.

The reply message includes the parameter value as well as three of the data item properties. These fields are interpreted as follows.

| Parameter         | Туре     | Interpretation                 |
|-------------------|----------|--------------------------------|
| Data Type         | WORD     | DataType for remaining values  |
| Value             | DATATYPE | Actual current parameter value |
| Minimum value     | DATATYPE | Minimum range-limit property   |
| Maximum value     | DATATYPE | Maximum range-limit property   |
| Minimum increment | DATATYPE | Small-step property value      |

#### 3.2.1.13 Extended Get Recorder Results

This command enables you to retrieve one or more samples of data from the last recording, or a recorder file loaded using LOAD RECORDER FILE. This command returns values for all the data items in each sample.

#### 3.2.1.14 Extended Get Recorder Results Data Type

This command enables you to retrieve the DataType of the data items in the last recording, or a recorder file loaded using LOAD RECORDER FILE. Use this command before calling EXTENDED GET RECORDER RESULTS.

#### 3.2.1.15 Extended Increase Look-up Table Value

This command allows the ASAP3 Host to increase or decrease a range of z-axis values. The request message includes a set of x- and y-axis indices and x- and y-axis delta values. The index values are one-based, and the delta values must be greater than one.

If the table is a 2-D table the value for the y-index must be either 0 (zero) or 1. For a 1D array, the y-index value must be 1.

VISION also allows using a value of 0 (zero) for the indices. A value of 0 for the Y-axis index will increase the X-axis values while a 0 for the X-axis will increase the Y-axis values. The Delta for the axis index using 0 must be 1. An indices of (0, 0) is not allowed

#### 3.2.1.16 Extended Parameter for Value Acquisition

This command enables you to change the list of real-time values that are requested from VISION. The implementation of this request follows the same semantics as defined in the ASAP3 Standard, specifically, that sending a list containing items adds new items to the existing list, and that making a request with an empty list causes the existing list to be cleared.

In this request, the data item names are interpreted such that they may specify data items that may exist in any data item group for the device.

If the request was to clear the list, this request always returns that it succeeded. If the request was to add items to the list, this request succeeds if all of the items were added successfully to the list. If any one of the items could not be found, then none of the items in the request message will be added.

The return data from this command tells the client what DataType should be expected for each data item added to the list. VISION maintains separate lists for PARAMETER FOR VALUE ACQUISITION and for EXTENDED PARAMETER FOR VALUE ACQUISITION.

Data Item types that can be acquired include scalar, state variable (returns the underlying numeric value), data acquisition channel values, CAN Signals, running points for tables, or arrays.

#### 3.2.1.17 Extended Put Look-Up Table

The Extended Put Look-Up Table command enables you to transmit a complete table to VISION. This includes the z-axis table axis values, and in the case of tables that have modifiable x- or y-axis points, these axes are also included in the transmission. The DataType is the type returned for each axis by the EXTENDED SELECT LOOK-UP TABLE command. See "Extended Select Look-Up Table" later in this document.

| Parameter                                                                                               | Type | Interpretation |  |  |
|----------------------------------------------------------------------------------------------------|------|----------------|--|--|
| relate to table property settings are ignored for this command:                                         |      |                |  |  |
| The following table shows the interpretation of the command request. Note that the parameters that cor- |      |                |  |  |

| Туре             | Interpretation                                                                                                    |
|------------------|----------------------------------------------------------------------------------------------------|
| WORD             | Map number (handle) returned from EXTENDED                                                                                                   |
|                  | SELECT LOOK-UP TABLE                                                                                                    |
| WORD             | Number of Map values that follow                                                                                                    |
| Y- Axis DataType | These are Y-axis values. If this is a 2-D table or 1D                                                                                        |
|                  | array, only Y(1) will be present and it will contain                                                                                         |
|                  | an undefined value.                                                                                                    |
| X- Axis DataType | These are X-axis values.                                                                                                    |
| Z- Axis DataType | Ignored                                                                                                    |
| Z- Axis DataType | Ignored                                                                                                    |
| Z- Axis DataType | Ignored                                                                                                    |
| Z- Axis DataType | These are Z-axis values.                                                                                                    |
|                  |                                                                                                    |
|                  | Type<br>WORD<br>WORD<br>Y- Axis DataType<br>Z- Axis DataType<br>Z- Axis DataType<br>Z- Axis DataType<br>Z- Axis DataType<br>Z- Axis DataType |

#### 3.2.1.18 Extended Select Look-Up Table

The Extended Select Look-Up Table command is used to acquire a handle for accessing a look-up table. The ASAP3Host specifies the Emulator LUN and the Map name. The Emulator LUN can be either the value returned by the SELECT DESCRIPTION, or DEFINE DESCRIPTION commands, or it can be zero, in which case VISION implicitly associates the request with its default device, the device associated with Destination ID zero. The ASAP3Host must still run the INIT command prior to this command.

The Map name is the name of the table data item in VISION. VISION searches for a data item with the specified name in all of the data item groups defined for the specified VISION device. The data item must be defined as either a 2D/3D table or 1D /2D array.

As a reply to this request, VISION returns a unique Map number (handle), as well as the map dimensions and the map Address. The map address is the lower 16-bits of the address of the map's z-axis. The returned y-dimension value is always equal to one for 2D tables and 1D arrays. In addition, this command returns the data types that are used to return values by some of the other Extended Map Manipulation commands. The Map number returned by this may only be used with the Extended map manipulation commands.

#### 3.2.1.19 Extended Set Look-Up Table

This command is used to set a range of cells to a particular value. The request message includes a set of xand y-axis indices and x- and y-axis delta values. The index values are one-based, and the delta values must be greater than or equal to one.

If the table is a 2-D table the value for the y-index must be either 0 (zero) or 1. For a 1D array the y-index value must be 1.

#### 3.2.1.20 Extended Set Parameter

The Extended Set Parameter command allows the ASAP3Host to change the value of a parameter. The request message includes the Emulator LUN, the Parameter name, the DataType, and the value.

#### 3.2.1.21 Get Look-Up Table

The ASAP3Host uses this command to read the x-, y-, and z-axis values of the table. The ASAP3Host passes a map number returned by SELECT LOOK-UP TABLE, and in return receives a number of fields that define the current values of the table. The interpretations of these fields are as follows:

| Parameter                       | Туре | Interpretation                                                                                                    |
|---------------------------------|------|----------------------------------------------------------------------------------------------------|
| Map length                      | WORD | Number of REAL values that follow                                                                                                    |
| Y(1) Y(ny)                      | REAL | These are the values of the Y-axis. If this were a 2D table or 1D array, only Y(1) would be present and it would contain an undefined value. |
| X(1)X(nx)                       | REAL | These are the values of the X-axis.                                                                                                    |
| Minimum Z(ij)                   | REAL | Z-axis minimum range limit property.                                                                                                    |
| Maximum Z(ij)                   | REAL | Z-axis maximum range limit property.                                                                                                    |
| Minimum increment               | REAL | Z-axis small step property.                                                                                                    |
| Z[X(1),Y(1)]<br>Z[(X(nx),Y(ny)] | REAL | These are the values of the Z-axis.                                                                                                    |

#### 3.2.1.22 Get Look-Up Table Value

This command allows the ASAP3 Host to read a particular single z-axis value. In the request message, the xand y-index values are one-based, meaning that the first z-axis value is selected using the indices (1, 1). If the table is a 2-D table or 1D array, the value for the y-axis must be either 0 (zero) or 1.

VISION also allows using a value of 0 (zero) for the indices. A value of 0 for the Y-axis index will return an Xaxis value while a 0 for the X-axis will return a Y-axis value. An indices of (0,0) is not allowed.

#### 3.2.1.23 Get Online Value

This function allows the ASAP3Host to read back the list of values associated with the parameters configured for data acquisition by the PARAMETER FOR VALUE ACQUISITION command(s). This request works as per the communication Specification. If no items have been configured for acquisition, this command returns an empty list.

#### 3.2.1.24 Get Parameter

This command allows the ASAP3Host to retrieve the value of a parameter. The request message includes an Emulator LUN and a Parameter name. The Emulator LUN effectively specifies the VISION device that contains the parameter. A data item within that device is found that matches the specified Parameter name. As with other commands, the Parameter name is not case sensitive, and the data item may be contained in any data item group within the device.

The reply message includes the parameter value as well as three of the data item properties. These fields are interpreted as follows

| Parameter         | Туре | Interpretation                 |
|-------------------|------|--------------------------------|
| Value             | REAL | Actual current parameter value |
| Minimum value     | REAL | Minimum range-limit property   |
| Maximum value     | REAL | Maximum range-limit property   |
| Minimum increment | REAL | Small-step property value      |

#### 3.2.1.25 Get Recorder Results

This command is used to return the current status of the recorder. The reply message includes the data about the current recording. These fields are interpreted as follows:

| Parameter        | Туре     | Interpretation                                                    |
|------------------|----------|-------------------------------------------------------------------|
| Recorder Status  | WORD     | Current status                                                    |
|                  |          | Recorder On (1) - Recording in progress, post start<br>trigger    |
|                  |          | Recorder Off (2) - Recorder stopped                               |
|                  |          | Recorder Ready (3) - Pre-Start trigger                            |
| Current Samples  | INTEGER4 | Number of samples in recording (includes Pre-<br>trigger samples) |
| Stop Condition   | WORD     | Reason why recording was stopped                                  |
| Stop Information | STRING   | String description of Stop Condition                              |

#### 3.2.1.26 Get Recorder Results Header

This command is used to provide general information about the last recording or a recorder file loaded using LOAD RECORDER FILE. The reply message includes the data about the current recording. These fields are interpreted as follows:

| Parameter  | Туре   | Interpretation             |
|------------|--------|----------------------------|
| Start Time | STRING | Time at start of recording |

| Recording Type    | WORD     | From Define Parameters                            |
|-------------------|----------|---------------------------------------------------|
| Scanning Time     | REAL     | From Define Parameters                            |
| Divider Factor    | WORD     | From Define Parameters                            |
| Number of Samples | INTEGER4 | Number of samples in recording (includes both Pre |
|                   |          | and Post-trigger buffers)                         |
| Start Delay       | INTEGER4 | Number of samples in the Pre-trigger buffer       |
| Stop Delay        | INTEGER4 | Number of samples in the Post-trigger buffer      |
| Lost Samples      | INTEGER4 | Not used, always 0                                |
| Max Phase Errors  | INTEGER4 | Not used, always 0                                |

#### 3.2.1.27 Get Recorder Status

This command is used to return the current status of the recorder. The reply message includes the data about the current recording. These fields are interpreted as follows:

| Parameter        | Туре     | Interpretation                                                 |
|------------------|----------|----------------------------------------------------------------|
| Recorder Status  | WORD     | Current status                                                 |
|                  |          | Recorder On (1) - Recording in progress, post start<br>trigger |
|                  |          | Recorder Off (2) - Recorder stopped                            |
|                  |          | Recorder Ready (3)- Pre-Start trigger                          |
| Current Samples  | INTEGER4 | Number of samples in recording (includes Pre-trigger samples)  |
| Stop Condition   | WORD     | The reason for which the recording was stopped                 |
| Stop Information | STRING   | String description of Stop Condition                           |

#### 3.2.1.28 Get User Defined Value

VISION's ASAP3 implementation does not support user-defined value lists. This functionality exists in the protocol primarily to support MC systems that lacked the ability to configure and display data acquisition values while the ASAP3Host is active. Because VISION allows data lists to be displayed and modified concurrent to ASAP3 control, there is no need for this function. For this reason, this command always returns an empty list.

#### 3.2.1.29 Get User Defined Value List

For the reasons given in the GET USER DEFINED VALUE command description, this command always causes VISION to reply with an empty list.

Note: See "Get User Defined Value."

#### 3.2.1.30 Identify

This command allows the ASAP3Host and VISION to exchange protocol version numbers and system names. VISION accepts and ignores the information received from the ASAP3Host, and in its reply, it indicates V2.1 (WORD 0x0201) as the protocol version and the string "ATI VISION" as its name

#### 3.2.1.31 Increase Look-Up Table Value

This command allows the ASAP3 Host to increase or decrease a range of z-axis values. The request message includes a set of x- and y-axis indices and x- and y-axis delta values. The index values are one-based, and the delta values must be greater than one.

If the table is a 2-D table the value for the y-index must be either 0 (zero) or 1. For a 1D array, the y-index value must be 1.

VISION also allows using a value of 0 (zero) for the indices. A value of 0 for the Y-axis index will increase the X-axis values while a 0 for the X-axis will increase the Y-axis values. The Delta for the axis index using 0 must be 1. An indices of (0, 0) is not allowed.

#### 3.2.1.32 INIT

This command causes VISION to initialize a new communications context. A context consists of information about all of the ASAP3 logical objects that have been created. Logical objects include emulators, lookup tables, data acquisition lists, and recorders. The INIT command must be called once prior to accessing any of these logical objects.

Each time this command is called, the current communications context is cleared, regardless of whether the EXIT command is used.

#### 3.2.1.33 Load Recorder File

This command is used to load a previously saved recorder file. In addition to loading the file, it will return the number of data items in the recording along with the names of the items.

The following table shows a list explaining the possible reasons why the LOAD RECORDER FILE command may fail with an ASAP3\_OPERATION\_FAILED (2) error condition:

| Error Code             | # | Typical reasons for failure        |
|------------------------|---|------------------------------------|
| ASAP3_OPERATION_FAILED | 2 | Unable to load the requested file. |

#### 3.2.1.34 Parameter for Value Acquisition

This command is used to change the list of real-time values that are requested from VISION. The implementation of this request follows the same semantics as defined in the ASAP3 Standard, specifically, that sending a list containing items adds new items to the existing list, and that making a request with an empty list causes the existing list to be cleared.

In this request, the data item names are interpreted such that they may specify data items that may exist in any data item group for the device.

If the request is to clear the list, this request always returns that it succeeded. If the request is to add items to the list, this request succeeds only if all of the items are successfully added to the list. If any one of the items could not be found, then none of the items in the request message will be added.

VISION maintains separate lists for PARAMETER FOR VALUE ACQUISITION and for EXTENDED PARAMETER FOR VALUE ACQUISITION.

Data Item types that can be acquired include scalar, state variable (returns the underlying numeric value), data acquisition channel values, CAN Signals, running points for tables, or arrays.

#### 3.2.1.35 Put Look-Up Table

This command is used to transmit a complete table to VISION. This includes the z-axis table axis values, and in the case of tables that have modifiable x- or y-axis points, these axes are also included. The following table shows the interpretation of the command request:

| Parameter         | Туре | Interpretation                                                |
|-------------------|------|---------------------------------------------------------------|
| Map number        | WORD | Map number (handle) returned from SELECT LOOK-UP              |
|                   |      | TABLE                                                         |
| Map length        | WORD | Number of REAL values that follow.                            |
| Y(1) Y(ny)        | REAL | These are values of the Y-axis. If this were a 2D table, only |
|                   |      | Y(1) would be present and it would contain an undefined       |
|                   |      | value.                                                        |
| X(1)X(nx)         | REAL | These are values of the X-axis.                               |
| Minimum Z(ij)     | REAL | Ignored                                                       |
| Maximum Z(ij)     | REAL | Ignored                                                       |
| Minimum increment | REAL | Ignored                                                       |
| Z[X(1),Y(1)]      | REAL | These are values of the Z-axis.                               |
| Z[(X(nx),Y(ny)]   |      |                                                               |

#### 3.2.1.36 Reset Device

This command allows the ASAP3Host to perform a hardware reset of the specified device. The request includes the Emulator LUN that correlates to the VISION device to be reset. The device must support Resetting for this command to have an effect.

The following table shows a list explaining the possible reasons why this command may fail with an ASAP3\_OPERATION\_FAILED (2) error condition:

| Error                  | # | Typcial reasons for failure |
|------------------------|---|-----------------------------|
| ASAP3_OPERATION_FAILED | 2 | Failed to reset device      |

#### 3.2.1.37 Save Recorder File

This command is used to save the last the last recording or a recorder file loaded LOAD RECORDER FILE.

The following table shows a list explaining the possible reasons why this command may fail with an ASAP3\_OPERATION\_FAILED (2) error condition:

| Error                  | # | Typical reasons for failure                            |
|------------------------|---|--------------------------------------------------------|
| ASAP3_OPERATION_FAILED | 2 | Unable to save the recorder to the requested filename. |

#### 3.2.1.38 Select Description File and Binary File

This command allows the ASAP3 host to initialize a logical emulator object. The parameters and their interpretations are as follows:

| Parameter             | Туре   | Interpretation      |
|-----------------------|--------|---------------------|
| Description File name | STRING | Strategy file name. |

| Binary File Name | STRING | Calibration file name.     |
|------------------|--------|----------------------------|
| Destination ID   | STRING | Chooses the VISION device. |

The Destination selects the VISION device that is associated with this emulator. Destination IDs are specified in the ASAP3Host Properties (see "Configuring the ASAP3").

When specifying the Strategy and Calibration file names, it is possible to use the macro "%dev%" that is replaced with the full path of the directory, which stores the device information. For example, one might specify "%dev%\Strategy1.vst" as the Strategy name string.

If this command fails, the ASAP3 client application should make no assumptions about the current state of the destination device and retry the command with different parameter values.

This table is a list of possible reasons why this command may file with an ASAP3\_OPERATION\_FAILED (2) error condition:

| Error                  | # | Typcial reasons for failure                  |
|------------------------|---|----------------------------------------------|
| ASAP3_OPERATION_FAILED | 2 | Unable to load Strategy or Calibration file. |
|                        |   | Failed to Download or Flash module.          |
|                        |   | Max number of LUNs reached.                  |

#### 3.2.1.39 Select Look-Up Table

This command is used to acquire a handle for accessing a look-up table. The ASAP3 host specifies the Emulator LUN and the Map name. The Emulator LUN can be either the value returned by the SELECT DESCRIP-TION or DEFINE DESCRIPTION commands, or it can be zero, in which case VISION implicitly associates the request with its default device, the device associated with Destination ID zero. The ASAP3Host must still run the INIT command prior to Select Look-Up Table command.

The Map name is the name of the table data item in VISION. VISION searches for a data item with the specified name in all of the data item groups defined for the specified VISION device. The data item must be defined as either a 2D/3D table or 1D/2D array.

As a reply to this request, VISION returns a unique Map number (handle), as well as the map dimensions and the map Address. The map address is the lower 16-bits of the address of the map's z-axis. The returned y-dimension value is always equal to one for 2D tables and 1D arrays. The Map number returned by this may only be used with the non-Extended map manipulation commands.

#### 3.2.1.40 Set Case Sensitive Labels

This command will cause all data item name and map name lookups to be case-sensitive during the current session.

#### 3.2.1.41 Set Format

This command is used to change the data item values sent to or received from the ASAP3 client application.

Parameter Type Interpretation

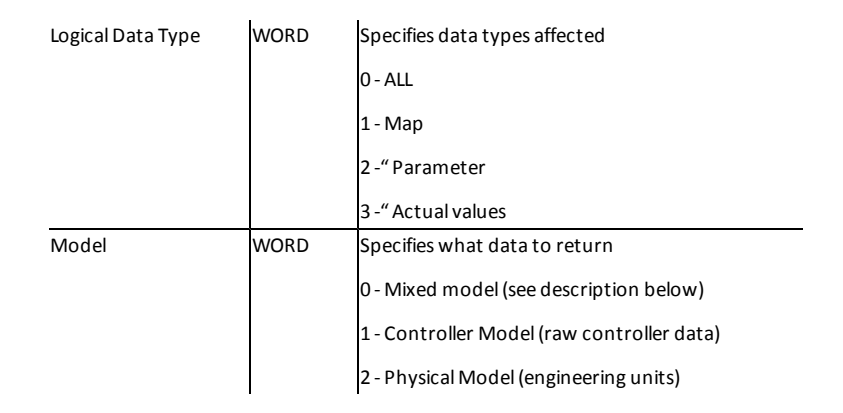

- When using Model 0 and the Extended commands, VISION returns string values for State Table data items. An example would be returning "Park", "Reverse" OR "Neutral" instead of 0, 1, 2...
- When using Model 0 and the standard commands, VISION returns the physical values for all data items.
- When using Model 1, VISION returns the raw (unconverted) data values for all items. The ASAP3 client should send data values to VISION in raw mode when using Model 1.
- When using Model 2, VISION returns the physical (engineering unit) data values for all items. This is the default Model.

#### 3.2.1.42 Set Graphic Mode

VISION is recognizes this command VISION, but is otherwise not implemented.

#### 3.2.1.43 Set Look-Up Table

This command is used to set a range of cells to a particular value. The request message includes a set of xand y-axis indices and x- and y-axis delta values. The index values are one-based, and the delta values must be greater than or equal to one. If the table is a 2-D table the value for the y-index must be either 0 (zero) or 1. For a 1D array the y-index value must be 1.

#### 3.2.1.44 Set Parameter

This command allows the ASAP3Host to change the value of a parameter. The request message includes the Emulator LUN, the Parameter name, and the value.

#### 3.2.1.45 Switching Offline/Online

This request is used to control whether data acquisition is on or off for the Parameter For Value Acquisition and Extended Parameter For Value Acquisition lists.

#### 3.2.2 ATI Proprietary Commands

#### 3.2.2.1 Extended Poke Look-Up Table (60111)

This command is used to set a range of cells to a particular value. The request message includes a set of xand y-axis indices and x- and y-axis delta values. The index values are one-based, and the delta values must be greater than or equal to one. If the table is a 2-D table the value for the y-index must be either 0 (zero) or 1. For a 1D array, the y-index value must be 1. This command behaves like EXTENDED SET LOOK-UP TABLE except it will use the M5/M6's ability to 'Poke' values instead of normal Calibration writes thus it allows 'Poking' Axis values by specifying a Y or X Index of 0.

| Parameter  | Туре                 | Interpretation                                                     |
|------------|----------------------|--------------------------------------------------------------------|
| Map Number | WORD                 | Map number (handle) returned from EXTENDED SELECT<br>LOOK-UP TABLE |
| YIndex     | WORD                 | Starting Y index for "Poking"                                      |
| Y Delta    | WORD                 | Number of cells in the y-axis direction to "Poke"                  |
| X Index    | WORD                 | Starting X index for "Poking"                                      |
| X Delta    | WORD                 | Number of cells in the y-axis direction to "Poke"                  |
| Value      | Z-Axis Data-<br>Type | Value to "Poke" into the cells                                     |

#### 3.2.2.2 Extended Poke Parameter (60115)

This command allows the ASAP3Host to change the value of a parameter. The request message includes the Emulator LUN, the Parameter's name, the DataType, and the value. This command behaves like EXTENDED SET PARAMETER, except, it uses the M5/M6's ability to poke a value instead of a normal Calibration write.

| Parameter      | Туре     | Interpretation                                                                                                    |
|----------------|----------|----------------------------------------------------------------------------------------------------|
| Emulator LUN   | WORD     | LUN of VISION Device (from Select_Description_File_<br>and_Binary_File or Define_Description_File_and_Binary_<br>File) |
| Parameter Name | STRING   | Name of data item to be poked                                                                                          |
| Data Type      | WORD     | Data Type of Value                                                                                                    |
| Value          | DATATYPE | Data value to poke                                                                                                    |

#### 3.2.2.3 Poke Look-Up Table (60011)

This command is used to set a range of cells to a particular value. The request message includes a set of xand y-axis indices and x- and y-axis delta values. The index values are one-based, and the delta values must be greater than or equal to one. If the table is a 2-D table the value for the y-index must be either 0 (zero) or 1. For a 1D array, the y-index value must be 1. This command behaves like SET LOOK-UP TABLE except it will use the M5/M6's ability to 'Poke' values instead of normal Calibration writes thus it allows 'Poking' Axis values by specifying a Y or X Index of 0.

Parameter Type Interpretation

| Map Number | WORD | Map number (handle) returned from EXTENDED SELECT |  |
|------------|------|---------------------------------------------------|--|
|            |      | LOOK-UP TABLE                                     |  |
| YIndex     | WORD | Starting Y index for "Poking"                     |  |
| Y Delta    | WORD | Number of cells in the y-axis direction to "Poke" |  |
| X Index    | WORD | Starting X index for "Poking"                     |  |
| X Delta    | WORD | Number of cells in the y-axis direction to "Poke" |  |
| Value      | REAL | Value to "Poke" into the cells                    |  |

#### 3.2.2.4 Poke Parameter (60015)

This command allows the ASAP3Host to change the value of a parameter. The request message includes the Emulator LUN, the Parameter name, and the value. This command behaves like SET PARAMETER, except, it uses the M5/M6's ability to poke a value instead of a normal Calibration write.

| Parameter      | Туре   | Interpretation                                                                                                    |
|----------------|--------|----------------------------------------------------------------------------------------------------|
| Emulator LUN   | WORD   | LUN of VISION Device (from Select_Description_File_<br>and_Binary_File or Define_Description_File_and_Binary_<br>File) |
| Parameter Name | STRING | Name of data item to be poked                                                                                          |
| Value          | REAL   | Data value to poke                                                                                                    |

#### 3.2.2.5 Select Recorder (60201)

This command is used to select a VISION Screen Recorder object. The name passed-in is used to search for a recorder with the same name on all VISION screen files. If a recorder is found, that recorder will be used for subsequent recorder commands. The default value for the Screen Recorder object is "ASAP3R-ecorder." An empty string will stop use of the screen recorder unless there is an "ASAP3Recorder" present.

#### Important:

- Calling this command will clear any traditional ASAP3 recorder.
- Recorder names are case sensitive.
- This command will also work with VISION Stripchart Recorders.

**Note:** For more information regarding the use of VISION recorders and ASAP3, see "Using VISION Recorders with ASAP3" later in this document.

| Parameter     | Туре   | Interpretation                                       |
|---------------|--------|------------------------------------------------------|
| Recorder Name | STRING | Name of VISION Recorder. Must be located on a loaded |
|               |        | VISION Screen file (case sensitive).                 |

#### 3.2.2.6 KAM Save (60301)

This command is used to Save KAM data to a file. You may specify zero (0) or more Memory Region names. If you specify no Regions, then all applicable KAM regions are saved. If you specify one or more Regions, only those which you specified are saved. It is important to remember that all the specified Regions must exist or no data will be saved. All regions must have the 'Include in KAM load/save operations' flag set.

When specifying the Save file name, it is possible to use the macro "%dev%" that is replaced with the full path of the directory that stores the device information. For example, one might specify "%dev%\-KamData.kam" as the file name string.

| Parameter     | Туре   | Interpretation                                         |
|---------------|--------|--------------------------------------------------------|
| Emulator LUN  | WORD   | LUN of VISION Device (from Select_Description_File_    |
|               |        | and_Binary_File or Define_Description_File_and_Binary_ |
|               |        | File)                                                  |
| Save Filename | STRING | Name of file in which to save the data.                |
| Region Count  | WORD   | Number of regions to Erase (may be zero).              |
| Region Name 1 | STRING | Name of first KAM region.                              |
| Region Name N | STRING | Name of Nth KAM region                                 |

#### 3.2.2.7 KAM Erase (60302)

This command is used to Erase KAM data on the target controller. You may specify zero (0) or more Memory Region names. If you specify no Regions, then all applicable KAM regions are erased. If you specify one or more Regions, only those are erased. All the specified Regions must exist or no data is erased. All regions must have the 'Include in KAM load/save operations' flag set.

| Parameter     | Туре   | Interpretation                                         |
|---------------|--------|--------------------------------------------------------|
| Emulator LUN  | WORD   | LUN of VISION Device (from Select_Description_File_    |
|               |        | and_Binary_File or Define_Description_File_and_Binary_ |
|               |        | File)                                                  |
| Region Count  | WORD   | Number of regions to Erase (may be zero).              |
| Region Name 1 | STRING | Name of first KAM region.                              |
| Region Name N | STRING | Name of Nth KAM region                                 |

#### 3.2.2.8 KAM Load (60303)

This command is used to Load KAM data from a file.

You may specify zero (0) or more Memory Region names. . If you specify no Regions, then all applicable KAM regions are loaded, assuming data for them exists in the loaded file. If you specify one or more Regions, only those will be loaded. All regions must have the 'Include in KAM load/save operations' flag set.

When specifying the Load file name, it is possible to use the macro "%dev%" that is replaced with the full path of the directory that stores the device information. For example, one might specify "%dev%\-KamData.kam" as the file name string.

| Parameter    | Туре | Interpretation                                         |
|--------------|------|--------------------------------------------------------|
| Emulator LUN | WORD | LUN of VISION Device (from Select_Description_File_    |
|              |      | and_Binary_File or Define_Description_File_and_Binary_ |
|              |      | File)                                                  |

| Save Filename | STRING | Name of file used to load data.           |
|---------------|--------|-------------------------------------------|
| Region Count  | WORD   | Number of regions to Erase (may be zero). |
| Region Name 1 | STRING | Name of first KAM region.                 |
| Region Name N | STRING | Name of Nth KAM region                    |

#### 3.3 Using VISION Recorders with ASAP3

VISION allows you to use pre-defined Recorder and Stripchart Recorders objects with ASAP3. This enables you to setup more complex recordings including DAQing channels at different rates and more complex trigger conditions.

To use a VISION Recorder object, you must configure one or more Recorder objects within VISION, however; only one recorder can be active at any given time. The default name for the recorder is ASAP3Recorder. This can be changed or cleared by using the ATI proprietary command Select Recorder (60201) (see "Select Recorder" earlier in this document). Subsequently, instead of using the commands DEFINE\_RECORDER\_PARAMETERS and DEFINE\_TRIGGER\_CONDITION, you should only use ACTIVATE\_RECORDER to control the Recorder object. This allows the ASAP3 client to Start, Trigger, and Stop the recorder. Yet, it is the responsibility of the client to save the recording because the Auto-Save feature of the recorder is automatically disabled.

| Recorder Properties [ASAP3Recorder]                                                                                          | rder] 🛛 🛛 🔀                                                                                                    |
|----------------------------------------------------------------------------------------------------|----------------------------------------------------------------------------------------------------|
| General Channels Start Trigger Stop Tr<br>Control <u>w</u> indow title:<br>ASAPSRecorder                                     | igger   File   Export                                                                                                    |
| Settings<br>Enable manual trigger<br>Enable soynds<br>Auto-reset trigger<br>Auto-arm after load<br>Enable Recording Recovery | Recording Duration         Pre-trigger recording time:         30       seconds         Pgst-trigger recording time:         30       seconds         Post gtop trigger recording time:         0       seconds |
| ОК                                                                                                    | Cancel Apply Help                                                                                                    |

If you are currently using a traditional ASAP3 recorder, it should call either SELECT\_RECORDER or DEFINE\_ RECORDER\_PARAMETERS with no channels to clear the current recorder setup.

**Important:** When using a VISION Recorder, the client application should limit its use of ASAP3 recording related commands to ACTIVATE\_RECORDER, SAVE\_RECORDER\_FILE and SELECT\_RECORDER. Use of any other recorder commands may cause unpredictable results.

#### Index

#### Α

Activate Recorder, ASAP3 Command 18 ASAM 6 ASAP3 and VISION Recorders 37 ASAP3 ATI Proprietary Command Extended Poke Look-Up Table 33 Extended Poke Parameter - 33 KAM Erase 35 KAM Load 35 KAM Save 35 Poke Look-Up Table 33 **Poke Parameter** 34 Select Recorder 34 ASAP3 Command Activate Recorder 18 ATI Proprietary 33 Change Binary File Name 19 Copy Binary File 19 Define Description File and Binary File 20 Define Recorder Paramaters 21 Define Trigger Condition 22 Emergency 23 Exit 23 Extended Get Look-up Table 23 Extended Get Look-up Table Value 23 Extended Get Online Value 23 Extended Get Parameter 24 Extended Get Recorder Results Data Type 24 Extended Increase Look-up Table Value 24 **Extended Parameter for Value** Acquisition 24 Extended Poke Look-Up Table 33 Extended Poke Parameter 33 Extended Put Look-up Table 25 Extended Select Look-up Table 25 Extended Set Parameter 26 Get Look-Up Table 26 Get Look-Up Table Value 26 Get Online Value 27

Get Parameter 27 Get Recorder Results 27 Get Recorder Results Header 27 Get Recorder Status 28 Get User Defined Value 28 Get User Defined Value List 28 Identify 28 Increase Look-Up Table Value 29 INIT 29 **KAM** Erase 35 KAM Load 35 KAM Save 35 Load Recorder File 29 Parameter for Value Acquisition 29 Poke Look-Up Table 33 Poke Parameter 34 Put Look-Up Table 30 Reset Device 30 Save Recorder File 30 Select Description File and Binary File 30 Select Look-Up Table 31 Select Recorder 34 Set Case Sensitive Labels 31 Set Format 31 Set Graphic Mode 32 Set Look-Up Table 32 Set Parameter 32 Switching Offline/Online 32 ASAP3 Device added to VISION Device Tree 8 **ASAP3** Device Properties Window 10 ASAP3 Functions in VISION 16 ASAP3 Implement Commands 18 ASAP3 Interface with VISION 16 7 ASAP3 MC **ASAP3 Protocol Implementation** 17 ASAP3 V2.1 Specification 17 **ASAP3Host Properties** Device Tab 11 General Tab 10 Serial Port Tab 12 TCP/IPTab 13 Association for Standardization of Automation and Measuring System 6 **ATI Proprietary ASAP3 Commands** 33

#### В

Binary File, ASAP Command 30

#### С

Change Binary File Name, ASAP3 Command 19 Copy Binary File, ASAP3 Command 19

#### D

Define Description File and Binary File, ASAP3 Command 20 Define Recorder Parameters, ASAP3 Command 21 Define Trigger Condition, ASAP3 Command 22 Description File, ASAP Command 30 Devices Tab, ASAP3 Properties Window 11

#### Ε

Emergency ASAP3 Command 23 Exit, ASAP3 Command 23 Extended Get Look-up Table Value, ASAP3 Command 23 Extended Get Look-up Table, ASAP3 Command 23 Extended Get Online Value, ASAP3 Command 23 Extended Get Parameter, ASAP3 Command 24 Extended Get Recorder Results Data Type, ASAP3 Command 24 Extended Get Recorder Results, ASAP3 Command 24 Extended Increase Look-up Table Value, ASAP3 Command 24 **Extended Parameter for Value Acquisition** ASAP3 Command 24

Extended Poke Look-Up Table, ASAP3 Command 33 Extended Poke Parameter, ASAP3 Command 33 Extended Put Look-Up Table, ASAP3 Command 25 Extended Select Look-Up Table, ASAP3 Command 25 Extended Set Look-Up Table, ASAP3 Command 26 Extended Set Parameter, ASAP3 Command 26

#### F

Functions of the ASAP3 in VISION 16

#### G

**General Tab ASAP3Host Properties Window** 10 Get Look-Up Table Value, ASAP3 Command 26 Get Look-Up Table, ASAP3 Command 26 Get Online Value, ASAP3 Command 27 Get Parameter, ASAP3 Command 27 Get Recorder Results Header, ASAP3 Command 27 Get Recorder Results, ASAP3 Command 27 Get Recorder Status, ASAP3 Command 28 Get User Defined Value List, ASAP3 Command 28 Get User Defined Value, ASAP3 Command 28

#### Η

Hardware Requirements 7

#### I

Identify, ASAP3 Command 28 Implement Commands for ASAP3 18 Increase Look-Up Table Value, ASAP3 Command 29 INIT, ASAP3 Command 29

#### K

KAM Erase, ASAP3 Command 35 Load, ASAP3 Command 35 Save, ASAP3 Command 35

#### L

Load Recorder File, ASAP3 Command 29

#### Μ

MCD 6 Measurement Calibration and Diagnostics 6

#### Ρ

Parameter for Value Acquisition, ASAP3 Command 29 Poke Look-Up Table, ASAP3 Command 33 Poke Parameter, ASAP3 ATI Proprietary Command 34 Properties ASAP3Host 10 Put Look-Up Table, ASAP3 Command 30

#### R

Recorder State Change table19Reset Device, ASAP3 Command30

#### S

Save Recorder File, ASAP3 Command 30 Select Description File and Binary File ASAP3 Command 30 Look-Up Table, ASAP3 Command 31 Recorder, ASAP3 Command 34 Serial Port Tab, ASAP3 Properties Window 12 Set Case Sensitive Labels, ASAP3 Command 31 Format, ASAP3 Command 31 Graphic Mode, ASAP3 Command 32 Look-Up Table, ASAP3 Command 32 Parameter, ASAP3 Command 32 Software Requirements 7 Switching Offline/Online, ASAP3 Command 32

#### Т

TCP/IP 7 TCP/IP Tab, ASAP3 Properties Window 13

#### V

VISION ASAP3 Interface 16 Recorders with ASAP3 37 VISION Device Tree Add ASAP3 Device 8

#### **Record of Revisions**

| Date               | Version     | VISION Release           | ECO   |
|--------------------|-------------|--------------------------|-------|
| September 13, 2005 | Version 1.0 | New for VISION 2.3       |       |
| July 4, 2006       | Version 1.1 | New for VISION 3.0       |       |
| November 14, 2006  | Version 1.2 | Updated for VISION 3.2   |       |
| December 5, 2006   | Version 1.3 | Updated for VISION 3.2   |       |
| October 30,2007    | Version 2.0 | Updated for VISION 3.4   | 07157 |
| June 13, 2008      | Version 2.2 | Updated for VISION 3.5   | 08116 |
| August 22, 2011    | Version 2.3 | Updated for VISION 3.7   | 11089 |
| November 29, 2011  | Version 2.4 | Updated for VISION 3.7.2 | 11082 |